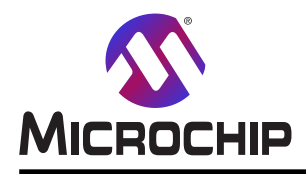

# AN4811

# 電流測定と電池監視

#### 要点

- ・電流と電圧の測定理論
- ・ATtiny1627 Curiosity Nanoでの応用例
- ・Curiosityの仮想COMポートを通して測定値送出
- ・MPLAB®データ可視器(Data Visualizer)を使うデータ可視化

#### 序説

著者: Marcus Young, Amund Aune, Microchip Technology Inc.

この応用記述は設定可能な利得増幅器(PGA:Programmable Gain Amplifier)を持つ12ビットA/D変換器(ADC)を使う電気回路内での電流測定実行と電池監視の方法を示します。電流測定と電池管理の両方が理論段階で説明され、AD Cを使う優位性の紹介が続きます。

ATtiny1627 Curiosity Nanoを使う応用実演が提示されます。この実演では複数の電圧が測定され、対応する電流が計算されます。その後に全ての指標がUSARTを通し、それらが実時間で作図されるMPLAB®データ可視器(Data Visua lizer)へ送られます。

本書は一般の方々の便宜のため有志により作成されたもので、Microchip社とは無関係であることを御承知ください。しおりの[はじめに]での内容にご注意ください。

| 要点    |                                                                    | • 1      |
|-------|--------------------------------------------------------------------|----------|
| 「 京 討 | ······································                             | • 1      |
| 1     | 。<br>構成図 • • • • • • • • • • • • • • • • • • •                     | • 3      |
| 2     | ■ ~                                                                | • 3      |
| 2.    | 21 雷流測定                                                            | • 3      |
|       | 2.2. 雷池監視                                                          | • 4      |
| 3     | 12 <sup>上</sup> ットADCとPGAでの優位性・・・・・・・・・・・・・・・・・・・・・・・・・・・・・・・・・・・・ | • 5      |
| 4     | 実演動作 ••••••••••••••••••••••••••••••••••••                          | • 5      |
|       | 4.1. ハードウェア要件 ····································                 | • 5      |
|       | 4.2. ソフトウェア要件                                                      | • 5      |
|       | 4.3. 例の走行                                                          | • 6      |
| 5.    | <u> ソース コート 概要 ・・・・・・・・・・・・・・・・・・・・・・・・・・・・・・・・・・・</u>             | • 6      |
|       | 5.1. ソース コート 概要 ・・・・・・・・・・・・・・・・・・・・・・・・・・・・・・・・・・・                | • 6      |
|       | 5.2. コート 実装                                                        | • 6      |
| 6.    | MPLAB <sup>®</sup> データ可視器での作図 ・・・・・・・・・・・・・・・・・・・・・・・・・・・・・・・・・・・・ | • 8      |
| 7.    | GitHubからのコード例取得 ・・・・・・・・・・・・・・・・・・・・・・・・・・・・・・・・・・・・               | 11       |
| 8.    | 改訂履歴 ••••••••••••••••••••••••••••••••••••                          | 11       |
| Mic   | rochip情報 ·····                                                     | 12       |
|       | Microchipሳェフ <sup>*</sup> サイト                                      | 12       |
|       | 製品変更通知サービス・・・・・・・・・・・・・・・・・・・・・・・・・・・・・・・・・・・・                     | 12       |
|       | お客様支援······                                                        | 12       |
|       | Microchipデバイス コート 保護機能・・・・・・・・・・・・・・・・・・・・・・・・・・・・・・・・・・・・         | 12       |
|       | 法的通知 ····································                          | 12       |
|       |                                                                    | 13       |
|       |                                                                    | 13<br>14 |
|       |                                                                    | 14       |

### 1. 構成図

下の構成図はATtiny1627 Curiosity Nanoを使う応用例の概要を示します。基板機能への接続とそれらがtinyAVR®デバイスのCPUと 周辺機能でどう相互作用するかを示します。

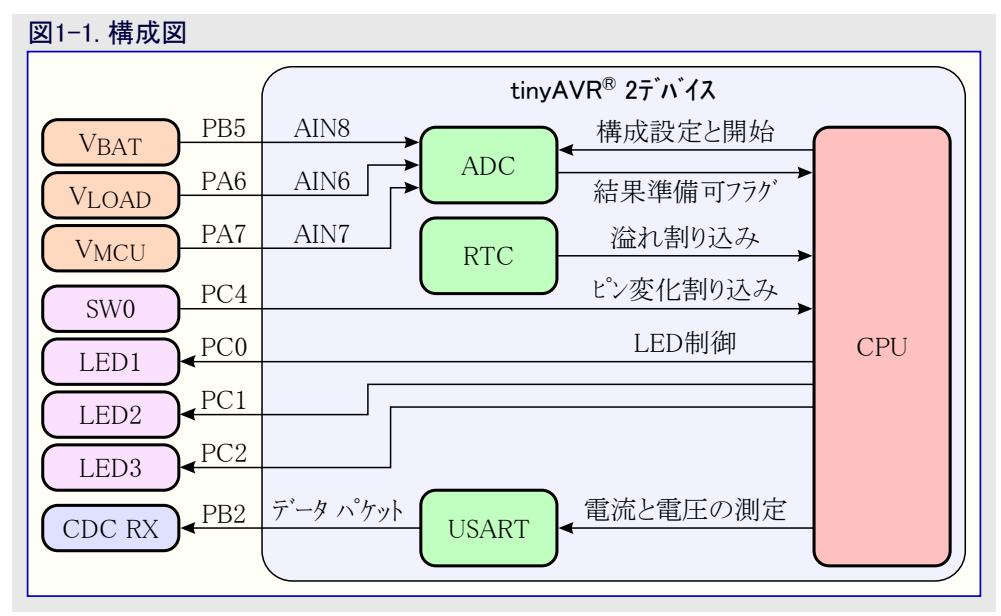

### 2. 動作の理屈

#### 2.1. 電流測定

電流はADCを使って直接測定されます。ADCが電圧を測定し、オームの法則に従うので、結果は電流を反映するために回路の抵抗 値によって除算されなければなりません。電流は定数を持つ回路と既知の抵抗値、例えば直列抵抗器を持つ単純なLEDに関して容 易に計算することができます。けれども、もっと複雑な応用で、回路抵抗が定数や既知でないことが度々あります。

変化する抵抗を持つ系に対しては、測定するために回路と直列に抵抗器を追加することができます。回路を通る全ての電流がこの 抵抗器を通ります。従って、おそらく電流はそれの両端電圧とその抵抗値に基づいて計算できます。通常、この抵抗器はシャント抵抗 器(RSHUNT)と呼ばれます(訳補:日本では一般的にその目的から電流検出抵抗とも呼ばれます)。

#### 2.1.1. シャント抵抗設定

おそらくシャント抵抗は測定のために負荷のどちらかの側に配置されます。High側測定はシャントの1つの側がHigh電力源(VCC)に繋がる場合に実行されます。シャントが接地に繋がる場合、Low側測定が使われます。これらの技法は利点と欠点の両方を持ちます。

High側測定は未だ負荷が直接接地に接続される利点を持ちます。経路に近い接地面と接地基準の部品外装を含む殆どのPCBの物理的性質のため、接地への短絡は違う電圧への短絡よりも起こる可能性が高くなります。Low側測定で負荷が接地と短絡する場合、短絡の高電流が電流測定シャント抵抗器周辺に流れ、その短絡は測定できないかもしれません。図2-1.をご覧ください。図2-2.で示されるように、High側測定での負荷短絡はRSHUNTでのより高い電流測定を引き起こし、検出することができます。

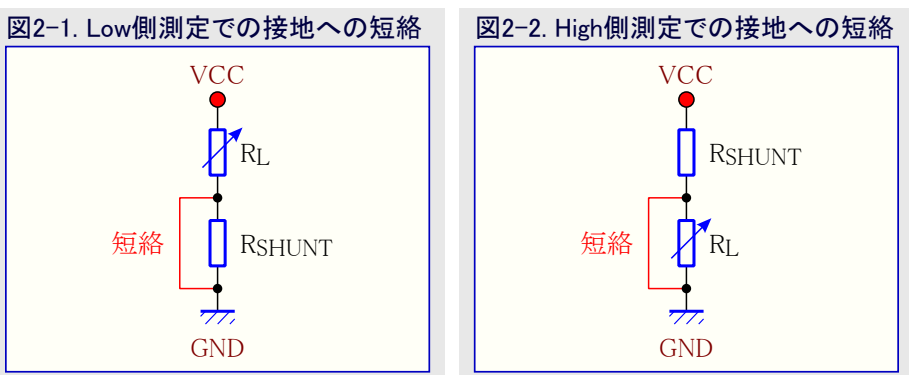

Low側測定は低い同相電圧の利点を持ちます。ADCが測定する回路と同じ接地を参照する限り、シャントの負荷側の電圧測定は全体の電圧低下を表します。一方で、High側測定では、シャント抵抗器の両側は0V越えが測定され、電圧差は電流を反映します。ADCの 差動変換走行は電圧間の差だけを採取し、0Aの電流に対応する0VでADCの全範囲を利用します。

#### 2.1.2. 採取分解能

電流測定の採取分解能は様々な要素を信頼します。ADC分解能は達成可能な結果の上限を定めるための1つの要素です。別の要素は選ばれた測定範囲です。シャントは原理的に無限電流を測定できますが、ADCが限定された数の異なる結果だけを支援するため、より現実的な範囲が選ばれなければなりません。例えば、12ビットADCを使う場合、4096の測定段階があります。4.096Aの最大電流を選ぶと、ADCの各段階は最良の場合で1mAに対応します。

別の要素はADC範囲の適合です。ADCは0Vで最低結果を達成します。差動測定で、これは電流が回路を通らないことを意味します。けれども、最高ADC値は参照基準電圧(VREF)によって決められます。シャント抵抗器端の電圧がIMAXで可能な限りVREFに近づくことを確実にしてください。それよりも低い場合、この電圧を超えて有り得る全ての採取には決して達せず、ADCの分解能はその結果としてより低くなります。最大入力電圧を可能な限りVREFに近づけるため増幅するために度々利得段が使われます。

#### 2.1.3. シャント抵抗

シャント抵抗器が負荷と直列なため、可能な限り低い抵抗を選んでください。シャント抵抗器端の電圧はその抵抗値に直接比例し、この 電圧降下は回路の残りを渡る電圧を低下させます。負荷に対するより低い電圧供給は負荷に対するより低い最大電力消費(PMAX) をもたらします。

#### 2.2. 電池監視

電池電圧の経緯維持は最も簡単な形式での電池監視です。システムは電圧が与えられた値未満に落ちた場合に電力OFFか、または応用が電池交換か電池の再充電を通知します。電池に関して受け入れ可能な最低電圧は指定された電池電圧範囲または或る電圧水準未満で動作できないシステム内の部分によって決められます。

システムに依存して、各種部分を渡る電圧は電池電圧よりももっと多くの要素に基づいて変わるかもしれません。例えば、電流を監視し ているシステムではシャント抵抗器端の電圧低下はそれらを通る電流に比例します。これらの場合、全ての部分が充分な電圧を供給され るのを確実にするために、おそらく電圧は複数の場所で測定されるか、または電流測定と組み合わされます。

殆どの電池では放電された容量は電圧に対して直接比例しません。下図もご覧ください。

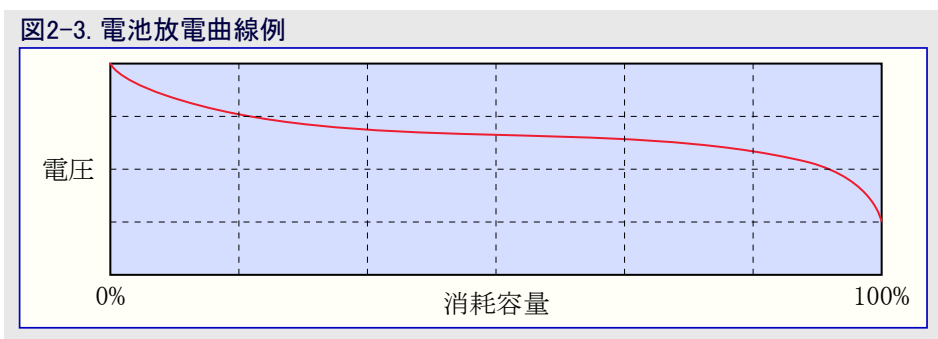

残りの電池寿命を予測する時に電圧と容量の間のこの関係が考慮されなければなりません。ADCが3Vを読み、電池の最大電圧が 6Vの場合、残容量は必ずしも50%ではありません。

特定の電池に対する放電曲線を探すことは望む精度に応じて違う方法で行うことができます。高精度の必要がなければ、その動きを 近似するのに同型の電池の放電特性を使ってください。より高い精度が必要とされるなら、使われる特定の電池の放電曲線を生成 するために予期する一定の負荷を印加してそれの放電として電圧を監視することによって電池を検査してください。

ここで、電池の充電状態(SoC:State-of-Charge)を監視するための2つの方法を検討します。

1つ目の方法はSoCを推定するのに電圧を使うことです。この方法はSoCを得るために参照表(LUT)をアクセスするのに測定した電圧を 使います。この方法は簡単ですが、放電曲線の中央部が平坦な場合に貧弱なSoCの推定を与えます。

2つ目の方法は電流監視との組み合わせで電圧監視を使います。電流監視に広く使われる方法はクーロン計数で、これはSoCを得る ために消費電流の積分を伴います。放電曲線の上側と下側の平坦でない部分に対して電圧監視を、放電曲線の平坦な中央領域に 対して電流監視を使うと、SoCに関して高い精度を達成することができます。けれども、この方法は実装に対して(1つ目の)電圧監視 (法)よりももっと複雑にされます。

電池特性は使い方と時間の経過と共に変わり、従って定期的に再校正が必要です。異なる容量の推定方法は様々な校正方法を必要とするかもしれません。完全な充電周期(空から満充電へ)とその後の放電周期(満充電から空へ)を通して電池を動かすことが簡単な校正方法です。もっと正確な校正を達成するため、各周期後に電池を休ませて冷やします。これを行うことにより、放電曲線を更新するための新しい値を得ます。

### 3. 12ビットADCとPGAでの優位性

12ビットADCは色々な点で電流測定に良く適合します。その12ビット分解能は電流測定用の高分解能を得るための良い開始点を与えます。更に、PGAは外部部品の必要なしでシャント抵抗器端で測定される電圧の増幅を許します。PGAは電圧を16倍まで増幅することができます。

ADCはシャント抵抗器がHigh側またはLow側のどちらに接続されても、この抵抗器の電圧低下だけを測定するのが必要なことを保証する差動測定を実装します。High側とLow側の測定を実行するには、このADCにその能力がある、VDD超えとVSS未満を測定できる必要があります。差動の結果は電流の流れなしで0で、電流に比例して増加します。

### 4. 実演動作

この実演ではPGA付きの12ビットADCを使って回路電流を測定して電池を監視する方法を示すのにATtiny1627 Curiosity Nanoと実験用回路板の回路を使います。回路を検査するのに、電池電圧(VBAT)はCuriosity Nanoに接続されたマイクロUSBケーブルによって供給されるVBUSで置き換えられます。更に、マイクロUSBケーブルからの供給電圧を使ってこの概念を試験するために基板上の目的対象 電圧調整器から基板上デバッカを切断してCuriosity NanoのVOFFピンを接地(GND)に短絡してください。その後にVTGピンでの目的対象電圧でCuriosity Nanoに供給することができます。ATtiny1627 Curiosity Nanoハートウェア使用者の手引きは詳細な記述を提供します。

実験用回路板の回路は2つのシャント抵抗器(Curiosity Nanoのピンへの接続)と3つの LEDと抵抗器で構成される可変負荷から成ります。シャント抵抗器は異なる電流を計 算するのに使われます。図4-1.は実験用回路板の回路の構成図を示します。この 例ではR1=1ΩとR2=1.5Ω、そしてLEDを通して流れる電流と望む光強度に基づい てR3,R4,R5が選ばれます。R1またはR2の値変更を決めた場合、対応するソースコート の変更を確実にしてください。

シャント抵抗器(R1)は電池電圧と直列に置かれ、従って電池から引き出される総電流 を測定するのに使うことができます。シャント抵抗器(R2)はVDDと直列に置かれ、tinyA VR® 2デバイスによって引き出される電流を見つけるのに使うことができます。電池か ら引き出される総電流からマイクロコントローラによって引き出される電流を減算すること により、可変負荷によって引き出された電流が見つかります。

下の式は供給から引き出される総電流(IBAT)、AVR<sup>®</sup>デバイスによって引き出される 電流(IBAT)、負荷によって引き出される電流(ILOAD)、電池電圧(VBAT)を計算する 方法を示します。

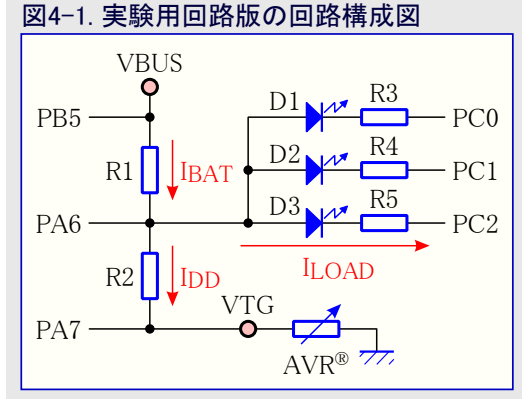

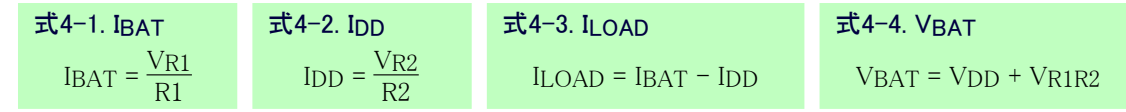

回路の各種部分の消費電流測定に加えて、電圧測定は電池を監視しなければなりません。VDDは内部VDD/10 ADCチャネルを測定 してその結果に10を乗算することによって計算することができます。その後にVBATを見つけるために両シャント抵抗器端の電圧が測定 され、VDDの結果に加算することができます。応用の正しい動作に対してVBATやVDDが低すぎる場合、電池を再充電してください。

必要な測定の実行後、それらはADCの結果から現実の数値に変換され、浮動小数点値としてUSARTを通して送られます。MPLAB® データ可視器(Data Visualizer)はそれらの値を受け取って実時間でそれらを作図します。3つのLEDは負荷回路に接続され、ATtiny16 27 Curiosity Nano基板上の釦をクリックすることで使用者によって制御されます。これらは負荷抵抗が変更された時に電圧と電流での 変化を観測するのに使われます。Curiosity Nano上のLEDは負荷回路のLEDが全てOFFの場合にONに切り替わり、最低1つがON の場合にOFFに切り替わります。

#### 4.1. ハート・ウェア要件

- ATtiny1627 Curiosity Nano
  - $-\ www.microchip.com/en-us/development-tool/DM080104$
- ・3つのLED、5つの抵抗器、線、マイクロUSBケーブル

#### 4.2. ソフトウェア要件

- ・MPLAB® X IDE (6.00またはそれ以降版)
- ・ MPLAB® XC8コンパイラ (2.40またはそれ以降版)
- ・MPLAB<sup>®</sup>コート<sup>\*</sup>構成部(Code Configurator) (5.1.17またはそれ以降版)
- ・MPLAB<sup>®</sup>データ可視器(Data Visualizer) (1.3.1160またはそれ以降版)
- ・ MPLAB<sup>®</sup> Melody Core (2.2.37またはそれ以降版)
- ・tinyAVR<sup>®</sup>デバイス系一括(3.0.151またはそれ以降版)

#### <mark>4.3</mark>. 例の走行

- ・「7. GitHubからのコート'例取得」章で説明したように応用をダウンロート'してそれをATtiny1627 Curiosity Nanoに書いてください。
- ・図4-1.で示されるようにLEDと抵抗器を接続してください。
- ・コンピュータとCuriosity Nano間をマイクロUSBケーブルで接続してください。
- ・ MPLAB<sup>®</sup> X IDEまたは自立型MPLAB<sup>®</sup>データ可視器(Data Visualizer)を開いて「6. MPLAB<sup>®</sup>データ可視器での作図」章で説明される ように作図を構成設定してください。
- ・電流と電圧の図の変化を見るのにLEDの状態を変更するため、Curiosity Nano上の釦を押してください。

## 5. ソース コード概要

### 5.1. ソース コード概要

以下の流れ図は高位のコート、実行を示します。

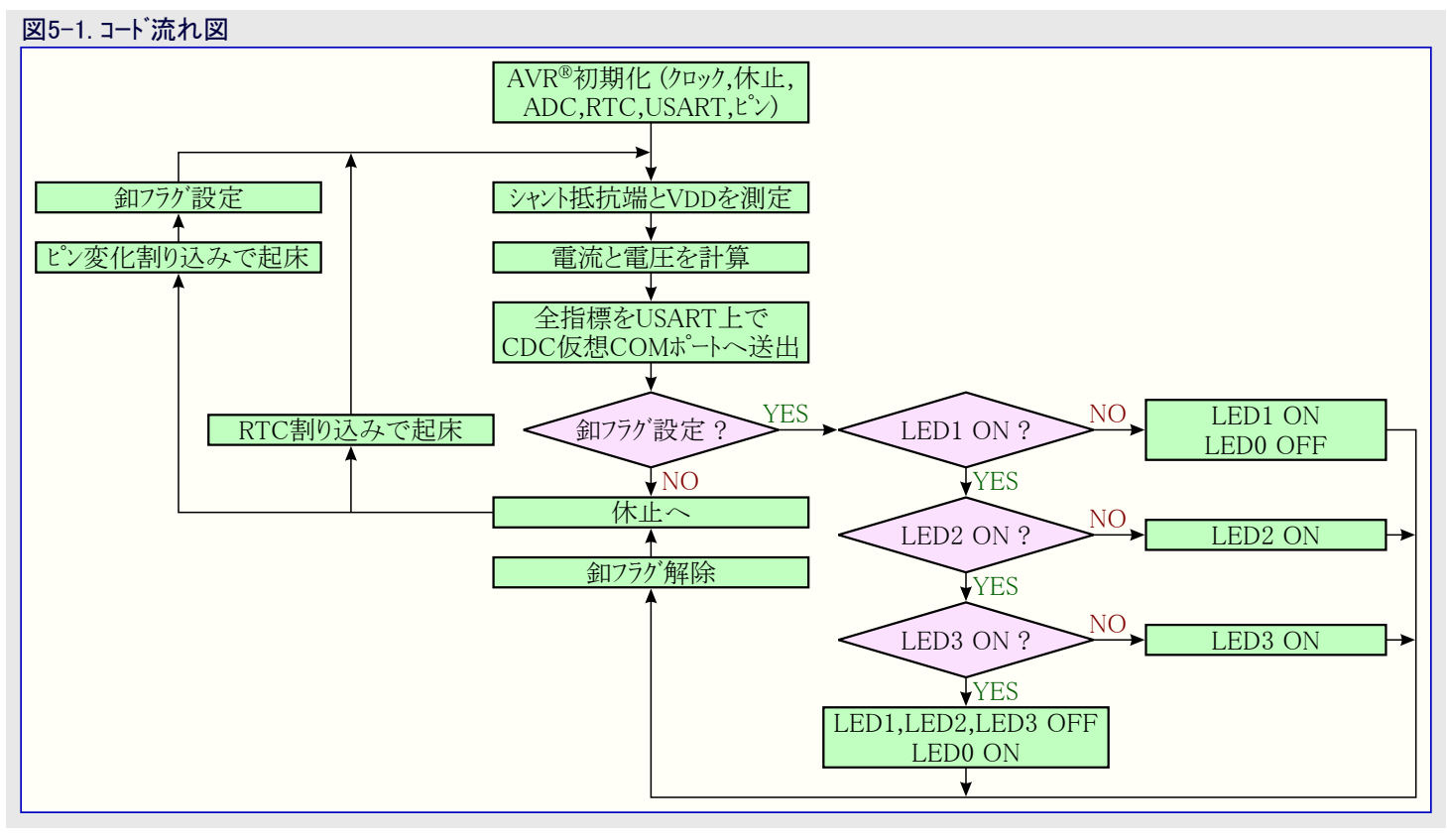

#### 5.2. コート 実装

#### ADC初期化

この応用で使われる周辺機能はMPLAB<sup>®コード</sup>構成部(MCC)で構成設定されます。ADCが注目の周辺機能なのでADC初期化だけが検討されます。ADCは初期化構成が下で一覧にされます。

- ・集中累積動作
- 256採取累積
- VREF: 1.024V
- ・採取持続時間: 65 CLK\_ADC周期
- ・スタンバイ動作で走行
- 注: MCCはこの一覧で示される他にADCに対する他の設定も構成設定します。それらの設定はADCが開始される前に応用コートに よって再構成設定されので除外されます。

#### シャント抵抗測定

下の関数はシャント抵抗を測定する時に走行します。この関数は引数としてADCチャネル構成設定と共に呼ばれます。

```
#define OFFSET
                  0
#define REFERENCE
                                          1.024
#define SAMPLES
                  256
float adc_diff_16x(ADC_MUXPOS_t muxpos_config, ADC_MUXNEG_t muxneg_config)
   /* 16倍利得 */
   ADCO. PGACTRL = ADC_GAIN_16X_gc | ADC_PGAEN_bm;
   /* 正入力ピン設定 */
   ADCO. MUXPOS = ADC_VIA_PGA_gc | muxpos_config;
   /* 差動動作許可、起動をMUXNEG書き込みに設定 */
   ADCO. COMMAND = ADC_DIFF_bm | ADC_START_MUXNEG_WRITE_gc;
   /* 負入力ピン設定。この書き込みは集中変換も開始します。 */
   ADCO. MUXNEG = ADC_VIA_PGA_gc | muxneg_config;
   /* 結果準備可待機 */
   while(!(ADCO.INTFLAGS & ADC_RESRDY_bm));
   /* 平均ADC結果を返す。 */
   /* 利得値(16)で除算した増幅累積結果、分解能(±2048)と測定した電圧低下を反映するための採取数 */
   return (((int32_t) ADCO. RESULT) + OFFSET) * (((REFERENCE / 16.0) / 2048.0) / SAMPLES);
```

PGAが有効にされて16倍利得に設定され、差動動作が許可され、チャネルが設定され、集中変換が開始されます。返される値は生の 累積したADC結果から計算したシャント抵抗端で測定した電圧降下です。

#### VDD測定

下の関数はVDDを測定する時に走行します。この関数は引数としてVDD/10チャネルと共に呼ばれます。

```
#define OFFSET
                  0
#define REFERENCE
                  1.024
#define SAMPLES
                  256
float adc_single_2x(ADC_MUXPOS_t muxpos_config)
ł
   /* 2倍利得 */
   ADCO. PGACTRL = ADC_GAIN_2X_gc | ADC_PGAEN_bm;
   /* ADCチャネル設定 */
   ADCO. MUXPOS = ADC_VIA_PGA_gc | muxpos_config;
   /* シングル エンド動作許可、起動を直ちに開始に設定 */
   ADCO. COMMAND = ADC MODE BURST gc | ADC START IMMEDIATE gc;
   /* 結果準備可待機 */
   while(!(ADCO.INTFLAGS & ADC_RESRDY_bm));
   /* 平均ADC結果を返す。 */
   /* 利得値(2)で除算した増幅累積結果、分解能(4096)と測定した電圧低下を反映するための採取数 */
   /* 測定した電圧がVDD/10のため、結果も10で乗算されます。 */
   return (((int32_t) ADCO.RESULT) + OFFSET) * 10 * (((REFERENCE / 2.0) / 4096.0) / SAMPLES);
```

PGAはこの関数で有効にされますが、推定される結果がより高く、測定される精度に対して増幅が少ししか必要ないため、2倍の利得にだけ設定されます。前の関数のように、返される値はADC結果から計算した測定電圧です。

ADCの測定結果を電圧に変換するには次の計算を使ってください。

| 式5−1. ADC電圧計算                   |                 |
|---------------------------------|-----------------|
| $_{\rm V}$ – ADCn.RESULT+OFFSET | VREF            |
| SAMPNUM                         | GAIN×RESOLUTION |

式の最初の部分は全採取からの平均で累積結果を除算します。理想ADCでは最初の符号遷移は入力電圧が0.5 LSBに等しい時に 起き、結果として変位(OFFSET)は0ですが、実際のADCの場合は必ずしもそうとは限りません。この変位は理想的な最初の符号遷 移と(実際の)最初の符号遷移間の偏移値を保持します。変位に関してADCを校正する様々な既存の方法があります。その後に平均 したADC結果はLSBに対する電圧の係数で乗算することによって電圧に変換されます。

### 6. MPLAB<sup>®</sup>データ可視器での作図

MPLABデータ可視器(Data Visualizer)は走行している組み込み目的対象からのデータを処理して可視化し、プラケインまたは自立型プロ グラムとしてアクセスすることができ、走行している組み込み目的対象からのデータを処理して可視化するためのプログラムです。この応用記 述はUSART上で受け取ったADC採取を作図するためのデータ可視器の構成設定を記述します。この構成設定は保存した作業空間 を使って行われ、データ表示の基本が説明されます。作業空間の設定方法の詳細な手引きについてはMPLABデータ可視器でDocum entation(文書)釦をクリックしてください。

🎦 すること: 受信したADC採取を作図するためにMPLABデータ可視器を構成設定してください。

1. MPLAB<sup>®</sup> X IDEは内部的にデータ可視器を持ちます。それを開くために上部でDV釦をクリックしてください。この釦がない場合、デー タ可視器をインストールするためにTools(ツール)⇒Plugins(プラグイン)へ行ってください。

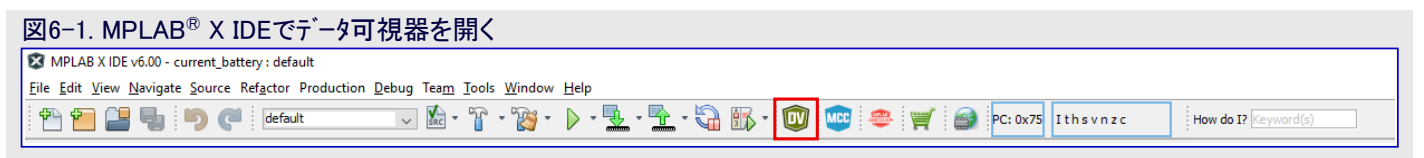

2. このプログラムを開き、既に書き込んだデバイスを繋いでください。USART通信に使われるCOMポートが既に使用中でないことを確実 にしてください。描かれた作図とは別に、開始画面が図6-2.のものと同様に見えるでしょう。

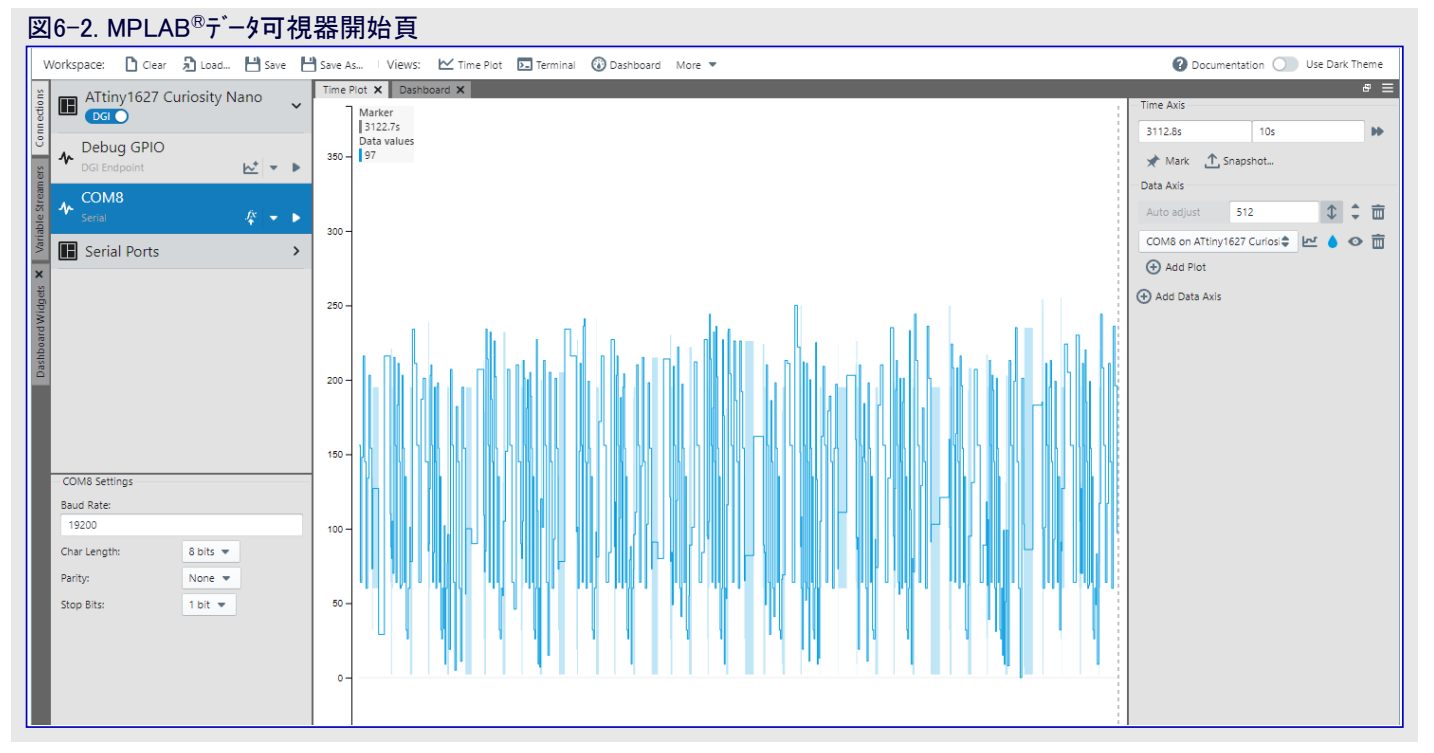

a. それをクリックすることによって正しいCOMポートを強調表示にしてください。

- **b**. Baud rate(ボーレート)を19200に設定してください。
- c. 右手側で供給元引き落としメニューからATtiny1627を選んでください。
- d. Play(再生)釦をクリックしてください。
- e. データ可視器が図6-2.のものと同様な図を作図する場合、USART構成設定は正しく設定されています。
- f. Stop(停止)釦をクリックしてください。

3. デバイスの流しデータ出力を作図するためにVariable Streamer(変数流し部)構成設定盤を見つけて開いてください。

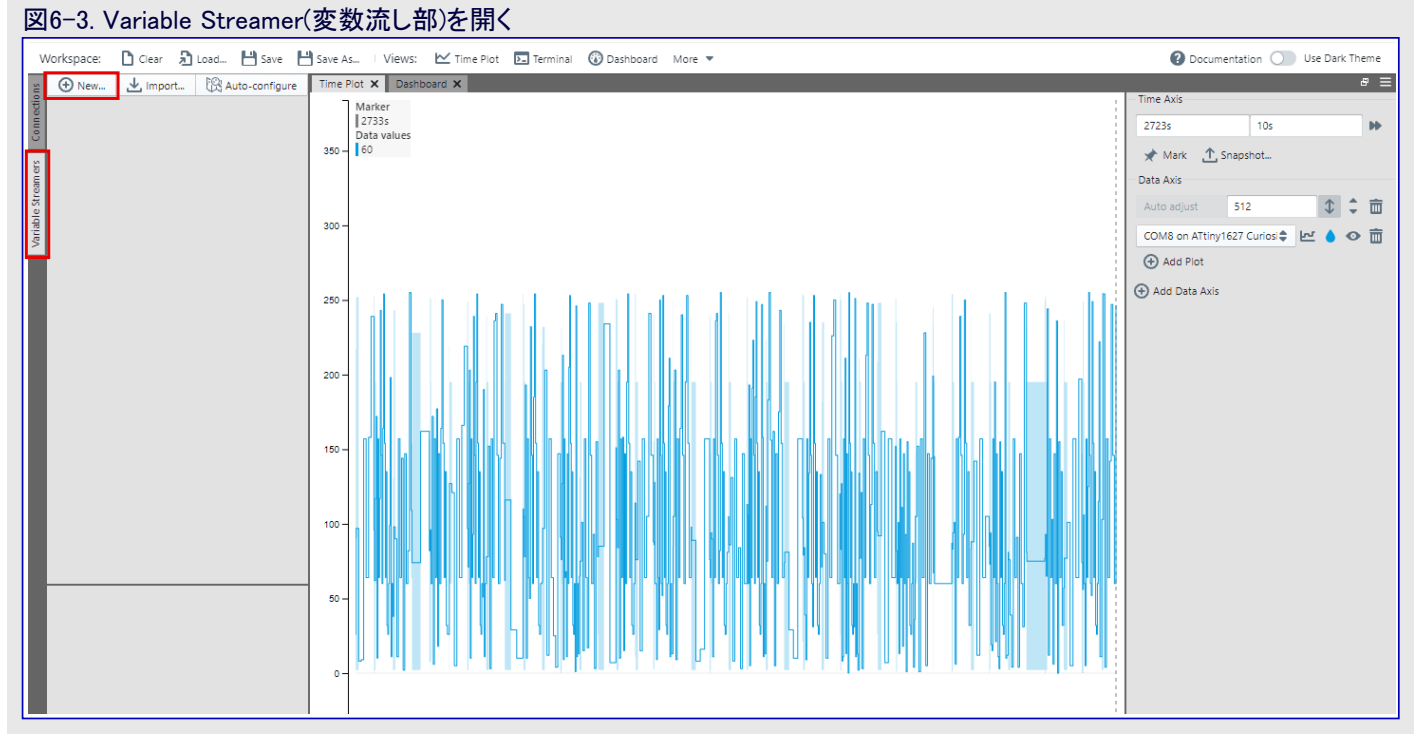

a. 左手側でVariable Streamer(変数流し部)盤をクリックしてください。

b. Variable Streamer(変数流し部)構成設定盤を開くためにNew(新規)をクリックしてください。

4. 流し形式に従って流しデータ出力を復号するように変数流し部を構成設定してください。

| ⊠6-4. Variable Stream                                                                                                    | ner(変数流し部                | )構成設定                      |                    |                                                  |                |                   |                     |              |
|----------------------------------------------------------------------------------------------------|--------------------------|----------------------------|--------------------|--------------------------------------------------|----------------|-------------------|---------------------|--------------|
| Workspace: 🗋 Clear 🎝 Load 💾 Save 📙                                                                                                    | 💾 Save As 🗆 Views: 🗹 Tim | e Plot 🕞 Terminal 🛞 🛙      | Dashboard More 🔻   |                                                  |                | 🕜 Dol             | cumentation 🔵 Us    | e Dark Theme |
| 🖀 🕀 New 🛃 Import 🕅 Auto-configure                                                                                                    | Time Plot 🗙 Dashboard 🗙  |                            |                    |                                                  |                |                   |                     | e =          |
| Le cuje                                                                                                    | Marker                   |                            |                    |                                                  |                |                   |                     |              |
| 8                                                                                                    | Data values              |                            |                    |                                                  |                |                   |                     | •            |
| 50                                                                                                    | 350 - 107                |                            |                    |                                                  |                | 🖈 Mark 🕂 Sna      |                     |              |
| Leam                                                                                                    |                          |                            |                    |                                                  |                |                   |                     |              |
| Die St                                                                                                    |                          | New Variable S             | treamer            |                                                  | ×              |                   |                     | ● 章 亩        |
| Varia                                                                                                    | 300-                     |                            |                    |                                                  |                | COM8 on ATtiny162 | 7 Curiosity Nan 🖨 🔛 | ۵ 👁 💧        |
| ×                                                                                                    |                          | Variable Streamer<br>Name: | USARTO             |                                                  |                |                   |                     |              |
| 000                                                                                                    | 250                      | Framing Mode:              | Ones' Complement 💌 |                                                  |                |                   |                     |              |
|                                                                                                    |                          | Start of Frame             | 0v3c               |                                                  |                |                   |                     |              |
| 40 and 10 and 10 |                          | End of Frame               | 105 (0x=2)         |                                                  |                |                   |                     |              |
| Day                                                                                                    | 200 -                    | Frame Size:                | 155 (0AC3)         |                                                  |                |                   |                     |              |
|                                                                                                    |                          | (Including framing)        | 34 bytes           |                                                  |                |                   |                     |              |
|                                                                                                    |                          | Variable                   | Туре               | Byte Position<br>(Frame header is at position 0) | ⊕ <sup>^</sup> |                   |                     |              |
|                                                                                                    | 150 -                    |                            | <b></b>            | (nume neader is at position of                   |                |                   |                     |              |
| No Item Selected                                                                                                    |                          | vbat                       | Float32            | 1                                                | / 🗇            |                   |                     |              |
|                                                                                                    |                          | ibat                       | Float32            | 5                                                | / 💼            |                   |                     |              |
|                                                                                                    | 100 -                    |                            | 51122              |                                                  |                |                   |                     |              |
|                                                                                                    |                          | Vaa                        | PIDAT52            | 9                                                | / 📼            |                   |                     |              |
|                                                                                                    | 50-                      | idd                        | Float32            | 13                                               | / 💼            |                   |                     |              |
|                                                                                                    |                          | land                       | [leet22            | 17                                               |                |                   |                     |              |
|                                                                                                    |                          | lioad                      | FIDALDZ            | 17                                               | / =            |                   |                     |              |
|                                                                                                    | o-                       | vr1r2                      | Float32            | 21                                               | / 💼            |                   |                     |              |
|                                                                                                    |                          |                            |                    |                                                  | -              |                   |                     |              |
|                                                                                                    |                          | ,↓, Import                 |                    |                                                  | Cancel Save    |                   |                     |              |
|                                                                                                    | -50                      |                            |                    |                                                  |                |                   |                     |              |
|                                                                                                    |                          |                            |                    |                                                  |                |                   |                     |              |

- a. Variable Streamer(変数流し部)名を設定してください。
- b. Framing Mode(書式形態)を引き落としメニューからOnes' Complement(1の補数)を選んでください。
- c. Start of Frame(フレーム開始)バイトを0x3cに設定してください。
- d. ⊕をクリックすることによって変数を追加してください。図6-5.で示されるように、それらを正しい順で追加するのを忘れないでください。
- e. Type(型)に対して全ての変数をFloat32に設定してください。
- f. 全ての変数が追加された時に右の釦でSave(保存)をクリックしてください。

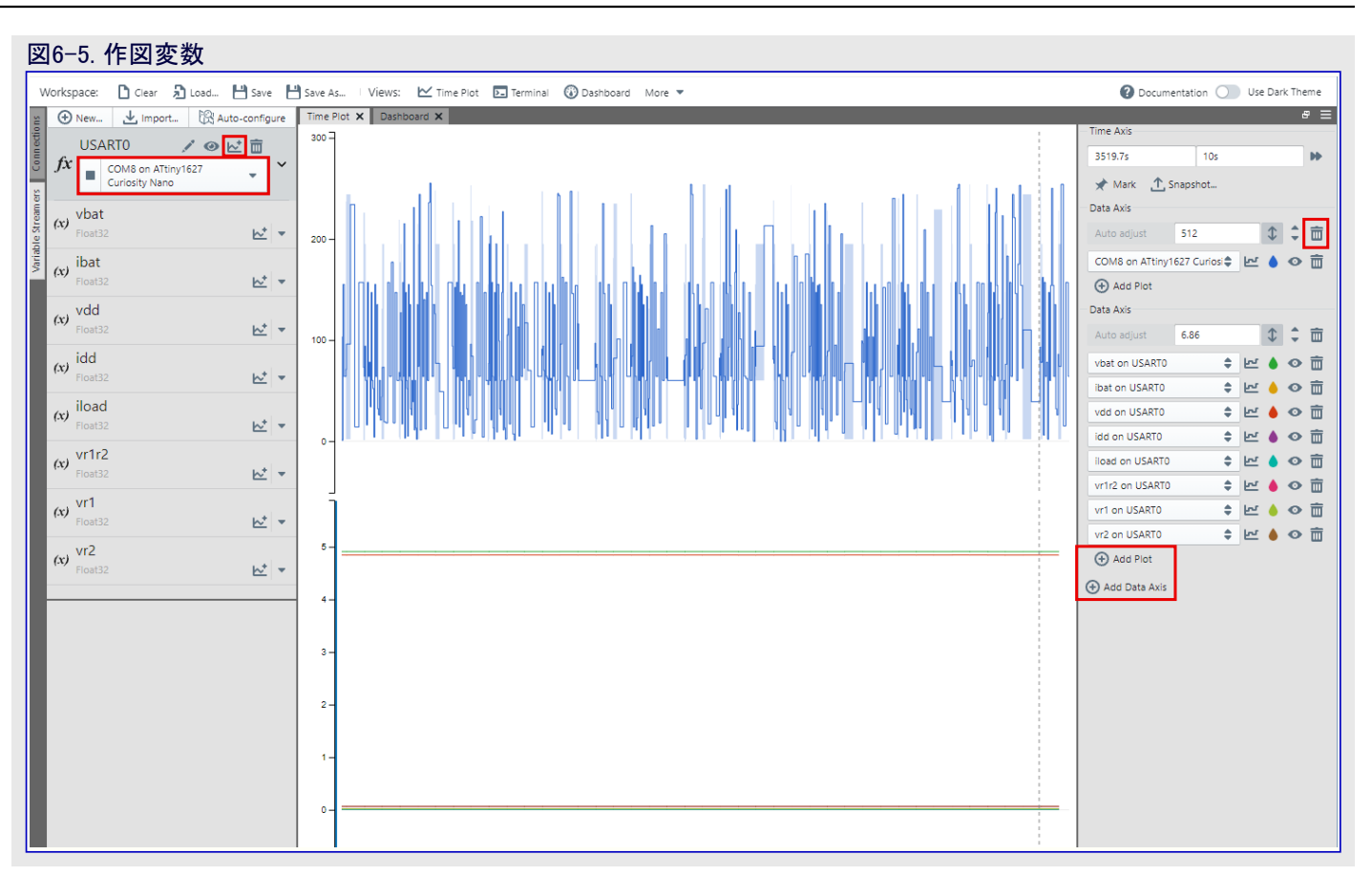

- a.供給元引き落としメニューから正しいCOMポートを選んでください。
- b. 全変数を作図するために上部の図アイコンをクリックしてください。
- c. 右手側の<mark>塵缶</mark>をクリックすることによって配置しないデータを含むデータ軸を直ちに削除することができます。
- d. Add Plot(作図追加)は与えられたデータ軸の組に新しい供給元の追加を許します。
- e. Add Data Axis(データ軸追加)は様々な供給元を作図するために新しい軸の組の追加を許します。
- f. 図6-6.は値のより良い視覚的表現を与えるために各種軸で各種変数を分類する方法の例を示します。
- 5. デバイスからの実況データの作図を開始するためにShow Live Data(実況データ表示)をクリックしてください。Auto adjust(自動調整)に 設定した場合、軸はUSARTからの入力に従って尺度調整されます。図6-6.はCuriosity Nano上の卸押下時の作図結果の例を示 し、これは実験用回路板上の負荷で4つの異なる状態を通して巡回します。

情報: "Save Workspace(作業空間保存)"をクリックすることにより、データ可視器は"Load Workspace(作業空間読み込み)"をクリッ クして生成したファイルを選ぶことによって作業空間の素早い読み込みに使うことができるファイルを生成します。

| rkspace: 🗋 Clear | 🔊 Load 💾 Save | 💾 Save As | Views: 🗠         | ime Plot 💽 T | 'erminal 🔞 Das | shboard More | <b>.</b> |      |   |  | 🕜 Do            | ocumentation | Use          | e Dark Then  |
|------------------|---------------|-----------|------------------|--------------|----------------|--------------|----------|------|---|--|-----------------|--------------|--------------|--------------|
| ATtiny1627 C     | uriosity Nano | Time P    | ot X Dashboard X | (            |                |              |          |      |   |  | Time Avir       |              |              | 8            |
|                  | •             | 25m =     |                  |              |                |              |          |      | 1 |  | 13896.44        | 101          |              |              |
| Debug GPIO       |               | 20m       |                  |              |                |              |          |      |   |  | 1505045         | 103          |              |              |
| DGI Endpoint     | ₩* * •        |           |                  |              |                |              |          |      | • |  | Data Avic       | apsnot       |              |              |
| COM8             |               | 15m -     |                  |              |                |              |          |      |   |  | Auto adjust     | 22.9m        |              | ↑ <b>↑</b> ; |
| Serial           | <i>\</i> ₹ ▼  | 10m -     |                  |              |                |              |          |      |   |  | Auto aujust     | 22,900       |              | ↓ ↓ ↓        |
| Serial Ports     | >             |           |                  |              |                |              |          |      |   |  | ibat on USARID  |              | <b>₽ ₩</b>   | • •          |
|                  |               | 5m -      |                  |              |                |              |          | <br> | 1 |  | Idd on USARTU   |              |              | • •          |
|                  |               |           |                  |              |                |              |          |      |   |  | Add Dist        |              | \$ <u>50</u> | • •          |
|                  |               | 1 1       |                  |              |                |              |          |      |   |  | Data Avis       |              |              |              |
|                  |               | 5.1 7     |                  |              |                |              |          |      |   |  | 4.64            | 466m         |              | <b>↑</b>     |
|                  |               |           |                  |              |                |              |          |      |   |  | 1.1.1.1.0       | 400111       | A 1-1        | * •          |
|                  |               | 5-        |                  |              |                |              |          |      |   |  | voat on USARIU  |              | tal 🖨        |              |
|                  |               |           |                  |              |                |              |          |      |   |  | Add Blat        |              | • E-         | • •          |
|                  |               | 4.9-      |                  |              |                |              |          | <br> |   |  | Data Axis       |              |              |              |
| DM8 Settings     |               |           |                  |              |                |              |          |      |   |  | 9.13m           | 64m          |              | <b>☆</b>     |
| 9200             |               | 4.8 -     |                  |              |                |              |          |      |   |  | ur1 on USARTO   |              | A Inf        |              |
| ar Length:       | 8 bits 🔻      |           |                  |              |                |              |          |      |   |  | vr2 on USARTO   |              | * Lor        | • •          |
| ity:             | None 💌        | 4.7 -     |                  |              |                |              |          |      |   |  | vr1r2 on USART0 |              |              | 4 0          |
| p Bits:          | 1 bit 💌       |           |                  |              |                |              |          |      |   |  | Add Plot        |              | . –          | •            |
|                  |               | 70m -     |                  |              |                |              |          |      |   |  | Add Data Avis   |              |              |              |
|                  |               |           |                  |              |                |              |          |      |   |  |                 |              |              |              |
|                  |               | 60m -     |                  |              |                |              |          |      |   |  |                 |              |              |              |
|                  |               | 50m -     |                  |              |                |              |          | <br> |   |  |                 |              |              |              |
|                  |               |           |                  |              |                |              |          |      |   |  |                 |              |              |              |
|                  |               | 40m       |                  |              |                |              |          |      |   |  |                 |              |              |              |
|                  |               | 30m       |                  |              |                |              |          |      |   |  |                 |              |              |              |
|                  |               | 20-       |                  |              |                |              |          | <br> |   |  |                 |              |              |              |
|                  |               | 20m -     |                  |              |                |              |          |      |   |  |                 |              |              |              |
|                  |               | 10m =     |                  |              |                |              |          |      |   |  |                 |              |              |              |

2 結果: MPLABデ−タ可視器はnEDBG USART直列交換機から受け取ったデータを作図するように構成設定されました。

### 7. GitHubからのコート 例取得

コート・例は画像的使用者インターフェース(GUI:Graphical User Interface)を通して応用コートを提供するウェフに基づくサーハーであるGitHubを通して入手可能です。

GitHubウェフ 頁: GitHub

コード例

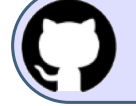

GitHubでコード例を見てください。 貯蔵庫を閲覧するにはクリックしてください。

Download(ダウンロート)卸をクリックすることによってGitHubの例頁から.zipファイルとしてコートをダウンロートしてください。またはClone(複製)卸 をクリックすることによって貯蔵庫を複製することもできます。

#### 8. 改訂履歴

| 文書改訂 | 日付       | 注釈     |
|------|----------|--------|
| А    | 2022年12月 | 初版文書公開 |

### Microchip情報

### Microchipウェフ゛サイト

Microchipはwww.microchip.com/で当社のウェブサイト経由でのオンライン支援を提供します。このウェブサイトはお客様がファイルや情報を容易に利用可能にするのに使われます。利用可能な情報のいくつかは以下を含みます。

- ・製品支援 データシートと障害情報、応用記述と試供プログラム、設計資源、使用者の手引きとハートウェア支援資料、最新ソフトウェア配布と保管されたソフトウェア
- ・全般的な技術支援 良くある質問(FAQ)、技術支援要求、オンライン検討グループ、Microchip設計協力課程会員一覧
- ・Microchipの事業 製品選択器と注文の手引き、最新Microchip報道発表、セントとイベントの一覧、Microchip営業所の一覧、代理 店と代表する工場

### 製品変更通知サービス

Microchipの製品変更通知サービスはMicrochip製品を最新に保つのに役立ちます。加入者は指定した製品系統や興味のある開発ツールに関連する変更、更新、改訂、障害情報がある場合に必ず電子メール通知を受け取ります。

登録するにはwww.microchip.com/pcnへ行って登録指示に従ってください。

### お客様支援

Microchip製品の使用者は以下のいくつかのチャネルを通して支援を受け取ることができます。

- ・代理店または販売会社
- ・最寄りの営業所
- ・組み込み解決技術者(ESE:Embedded Solutions Engineer)
- ・技術支援

お客様は支援に関してこれらの代理店、販売会社、またはESEに連絡を取るべきです。最寄りの営業所もお客様の手助けに利用できます。営業所と位置の一覧はこの資料の後ろに含まれます。

技術支援はwww.microchip.com/supportでのウェブ サイトを通して利用できます。

### Microchipデバイスコード保護機能

Microchip製品での以下のコード保護機能の詳細に注意してください。

- ・Microchip製品はそれら特定のMicrochipデータシートに含まれる仕様に合致します。
- ・Microchipは動作仕様内で意図した方法と通常条件下で使われる時に、その製品系統が安全であると考えます。
- ・Microchipはその知的所有権を尊重し、積極的に保護します。Microchip製品のコード保護機能を侵害する試みは固く禁じられ、デジ タルシレニアム著作権法に違反するかもしれません。
- ・Microchipや他のどの半導体製造業者もそれのコートの安全を保証することはできません。コート保護は製品が"破ることができない" ことを当社が保証すると言うことを意味しません。コート、保護は常に進化しています。Microchipは当社製品のコート、保護機能を継続的 に改善することを約束します。

### 法的通知

この刊行物と契約での情報は設計、試験、応用とのMicrochip製品の統合を含め、Microchip製品でだけ使えます。他の何れの方法 でのこの情報の使用はこれらの条件に違反します。デバイス応用などに関する情報は皆さまの便宜のためにだけ提供され、更新に よって取り換えられるかもしれません。皆さまの応用が皆さまの仕様に合致するのを保証するのは皆さまの責任です。追加支援につ いては最寄りのMicrochip営業所にお問い合わせ頂くか、www.microchip.com/en-us/support/design-help/client-support-services で追加支援を得てください。

この情報はMicrochipによって「現状そのまま」で提供されます。Microchipは非侵害、商品性、特定目的に対する適合性の何れの黙 示的保証やその条件、品質、性能に関する保証を含め、明示的にも黙示的にもその情報に関連して書面または表記された書面ま たは黙示の如何なる表明や保証もしません。

如何なる場合においても、Microchipは情報またはその使用に関連するあらゆる種類の間接的、特別的、懲罰的、偶発的または結果的な損失、損害、費用または経費に対して責任を負わないものとします。法律で認められている最大限の範囲で、情報またはその使用に関連する全ての請求に対するMicrochipの全責任は、もしあれば、情報のためにMicrochipへ直接支払った料金を超えないものとします。生命維持や安全応用でのMicrochipデバイスの使用は完全に購入者の危険性で、購入者はそのような使用に起因する全ての損害、請求、訴訟、費用からMicrochipを擁護し、補償し、免責にすることに同意します。他に言及されない限り、Microchipのどの知的財産権下でも暗黙的または違う方法で許認可は譲渡されません。

### 商標

Microchipの名前とロゴ、Mcicrochipロゴ、Adaptec、AVR、AVRロゴ、AVR Freaks、BesTime、BitCloud、CryptoMemory、CryptoRF、 dsPIC、flexPWR、HELDO、IGLOO、JukeBlox、KeeLoq、Kleer、LANCheck、LinkMD、maXStylus、maXTouch、MediaLB、megaAVR、 Microsemi、Microsemiロゴ、MOST、MOST、MOSTロゴ、MPLAB、OptoLyzer、PIC、picoPower、PICSTART、PIC32ロゴ、PolarFire、Prochip De signer、QTouch、SAM-BA、SenGenuity、SpyNIC、SST、SSTロゴ、Super Flash、Symmetricom、SyncServer、Tachyon、TimeSource、ti nyAVR、UNI/O、Vectron、XMEGAは米国と他の国に於けるMicrochip Technology Incor poratedの登録商標です。

AgileSwitch、APT、ClockWorks、The Embedded Control Solutions Company、EtherSynch、Flashtec、Hyper Speed Control、Hyper Light Load、IntelliMOS、Libero、motorBench、mTouch、Powermite 3、Precision Edge、ProASIC、ProASIC Plus、ProASIC Plusロゴ、 Quiet-Wire、SmartFusion、SyncWorld、Temux、TimeCesium、TimeHub、TimePictra、TimeProvider、TrueTime、WinPath、ZLは米国 に於けるMicrochip Technology Incorporatedの登録商標です。

Adjacent Key Suppression、AKS、Analog-for-the-Digital Age、Any Capacitor、AnyIn、AnyOut、Augmented Switching、BlueSky、Bo dyCom、Clockstudio、CodeGuard、CryptoAuthentication、CryptoAutomotive、CryptoCompanion、CryptoController、dsPICDEM、 dsPICDEM.net、Dynamic Average Matching、DAM、ECAN、Espresso T1S、EtherGREEN、GridTime、IdealBridge、In-Circuit Serial Programming、ICSP、INICnet、Intelligent Paralleling、IntelliMOS、Inter-Chip Connectivity、JitterBlocker、Knob-on-Display、KoD、 maxCrypto、maxView、memBrain、Mindi、MiWi、MPASM、MPF、MPLAB Certifiedロゴ、MPLIB、MPLINK、MultiTRAK、NetDetach、 Omniscient Code Generation、PICDEM、PICDEM.net、PICkit、PICtail、PowerSmart、PureSilicon、QMatrix、REAL ICE、Ripple Bloc ker、RTAX、RTG4、SAM-ICE、Serial Quad I/O、simpleMAP、SimpliPHY、SmartBuffer、SmartHLS、SMART-I.S.、storClad、SQI、Su perSwitcher、SuperSwitcher II、Switchtec、SynchroPHY、Total Endurance、Trusted Time、TSHARC、USBCheck、VariSense、Vector Blox、VeriPHY、ViewSpan、WiperLock、XpressConnect、and ZENAは米国と他の国に於けるMicrochip Technology Incorporatedの 商標です。

SQTPは米国に於けるMicrochip Technology Incorporatedの役務標章です。

Adaptecロゴ、Frequency on Demand、Silicon Storage Technology、Symmcomは他の国に於けるMicrochip Technology Inc.の登録商 標です。

GestICは他の国に於けるMicrochip Technology Inc.の子会社であるMicrochip Technology Germany II GmbH & Co. KGの登録商 標です。

ここで言及した以外の全ての商標はそれら各々の会社の所有物です。

© 2022年、Microchip Technology Incorporatedとその子会社、不許複製

### 品質管理システム

Microchipの品質管理システムに関する情報についてはwww.microchip.com/qualityを訪ねてください。

日本語© HERO 2024.

本応用記述はMicrochipのAN4811応用記述(DS00004811A-2022年12月)の翻訳日本語版です。日本語では不自然となる重複する 形容表現は省略されている場合があります。日本語では難解となる表現は大幅に意訳されている部分もあります。必要に応じて一部 加筆されています。頁割の変更により、原本より頁数が少なくなっています。

必要と思われる部分には()内に英語表記や略称などを残す形で表記しています。

青字の部分はリンクとなっています。一般的に赤字の0,1は論理0,1を表します。その他の赤字は重要な部分を表します。

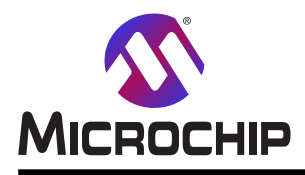

米国

# 世界的な販売とサービス

本社 2355 West Chandler Blvd. Chandler, AZ 85224-6199 Tel: 480-792-7200 Fax: 480-792-7277 技術支援: www.microchip.com/support ウェブ アトレス: www.microchip.com アトランタ Duluth, GA Tel: 678-957-9614 Fax: 678-957-1455 **オースチン** TX Tel: 512-257-3370 ボストン Westborough, MA Tel: 774-760-0087 Fax: 774-760-0088 シカゴ Itasca, IL Tel: 630-285-0071 Fax: 630-285-0075 ダラス Addison, TX Tel: 972-818-7423 Fax: 972-818-2924 デトロイト Novi, MI Tel: 248-848-4000 **ヒューストン** TX Tel: 281-894-5983 インデアナポリス Noblesville, IN Tel: 317-773-8323 Fax: 317-773-5453 Tel: 317-536-2380 ロサンセルス Mission Viejo, CA Tel: 949-462-9523 Fax: 949-462-9608 Tel: 951-273-7800 D-J-NC Tel: 919-844-7510 ニュ**ーヨーク** NY Tel: 631-435-6000 サンホセ CA Tel: 408-735-9110 Tel: 408-436-4270 カナダ – トロント Tel: 905-695-1980 Fax: 905-695-2078

オーストラリア - シト・ニー Tel: 61-2-9868-6733 中国 - 北京 Tel: 86-10-8569-7000 中国 - 成都 Tel: 86-28-8665-5511 中国 - 重慶 Tel: 86-23-8980-9588 中国 - 東莞 Tel: 86-769-8702-9880 中国 – 広州 Tel: 86-20-8755-8029 中国 – 杭州 Tel: 86-571-8792-8115 中国 - 香港特別行政区 Tel: 852–2943–5100 中国 - 南京 Tel: 86-25-8473-2460 中国 - 青島 Tel: 86-532-8502-7355 中国 - 上海 Tel: 86-21-3326-8000 中国 - 瀋陽 Tel: 86-24-2334-2829 中国 - 深圳 Tel: 86-755-8864-2200 中国 – 蘇州 Tel: 86-186-6233-1526 中国 - 武漢 Tel: 86-27-5980-5300 中国 - 西安 Tel: 86-29-8833-7252 中国 - 廈門 Tel: 86-592-2388138 中国 - 珠海 Tel: 86-756-3210040

亜細亜/太平洋

#### 亜細亜/太平洋

イント - ハンガロール

Tel: 91-80-3090-4444 イント - ニューデリー Tel: 91-11-4160-8631 イント・フネー Tel: 91-20-4121-0141 日本 - 大阪 Tel: 81-6-6152-7160 日本 - 東京 Tel: 81-3-6880-3770 韓国 - 大邱 Tel: 82-53-744-4301 韓国 - ソウル Tel: 82-2-554-7200 マレーシア – クアラルンプール Tel: 60-3-7651-7906 マレーシア ー ヘ・ナン Tel: 60-4-227-8870 フィリピン – マニラ Tel: 63-2-634-9065 シンガポール Tel: 65-6334-8870 台湾 - 新竹 Tel: 886-3-577-8366 台湾 - 高雄 Tel: 886-7-213-7830 台湾 - 台北 Tel: 886-2-2508-8600 タイ ー バンコク Tel: 66-2-694-1351 ベトナム ー ホーチミン Tel: 84-28-5448-2100

欧州 オーストリア – ウェルス Tel: 43-7242-2244-39 Fax: 43-7242-2244-393 テンマーク - コヘンハーケン Tel: 45-4485-5910 Fax: 45-4485-2829 フィンラント – エスホー Tel: 358-9-4520-820 フランス ー パリ Tel: 33-1-69-53-63-20 Fax: 33-1-69-30-90-79 トイツ – カルヒング Tel: 49-8931-9700 ドイツ – ハーン Tel: 49-2129-3766400 トイツ - ハイルブロン Tel: 49-7131-72400 ドイツ – カールスルーエ Tel: 49-721-625370 ドイツ - ミュンヘン Tel: 49-89-627-144-0 Fax: 49-89-627-144-44 ドイツ - ローセンハイム Tel: 49-8031-354-560 イスラエル - ラーナナ Tel: 972-9-744-7705 イタリア ー ミラノ Tel: 39-0331-742611 Fax: 39-0331-466781 イタリア ー パドバ Tel: 39-049-7625286 オランダーデルーネン Tel: 31-416-690399 Fax: 31-416-690340 ノルウェー - トロンハイム Tel: 47-72884388 ポーラント゛ー ワルシャワ Tel: 48-22-3325737 ルーマニア – ブカレスト Tel: 40-21-407-87-50 スペイン - マドリート Tel: 34-91-708-08-90 Fax: 34-91-708-08-91 スウェーデン – イェーテホリ Tel: 46-31-704-60-40 スウェーデン – ストックホルム Tel: 46-8-5090-4654 イキ・リス - ウォーキンガム Tel: 44-118-921-5800 Fax: 44-118-921-5820